## **Email Connect Features** Advanced & Essentials Color Document Systems

SIICA May 2017

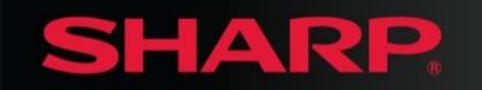

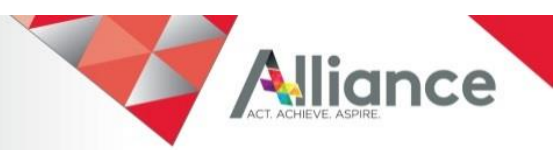

# **Email Connect Features**

#### Ultimate User Experience for Scan to Email.

#### Integrated Scan to Email\*

- Microsoft<sup>®</sup> Exchange Server (on premise)
- Microsoft Exchange Online/Office365<sup>®</sup>
- ➤ Gmail<sup>™</sup> Webmail Service No SMTP relay server is required

#### Security and Convenience

- Scan and send emails from logged in users
- Access to your contact list (Global and Personal)
- Sent history in the Outlook<sup>®</sup> or Gmail clients
- Applies Exchange server rules and security (e.g. size limit, destination restrictions)
- Single Sign On (SSO)

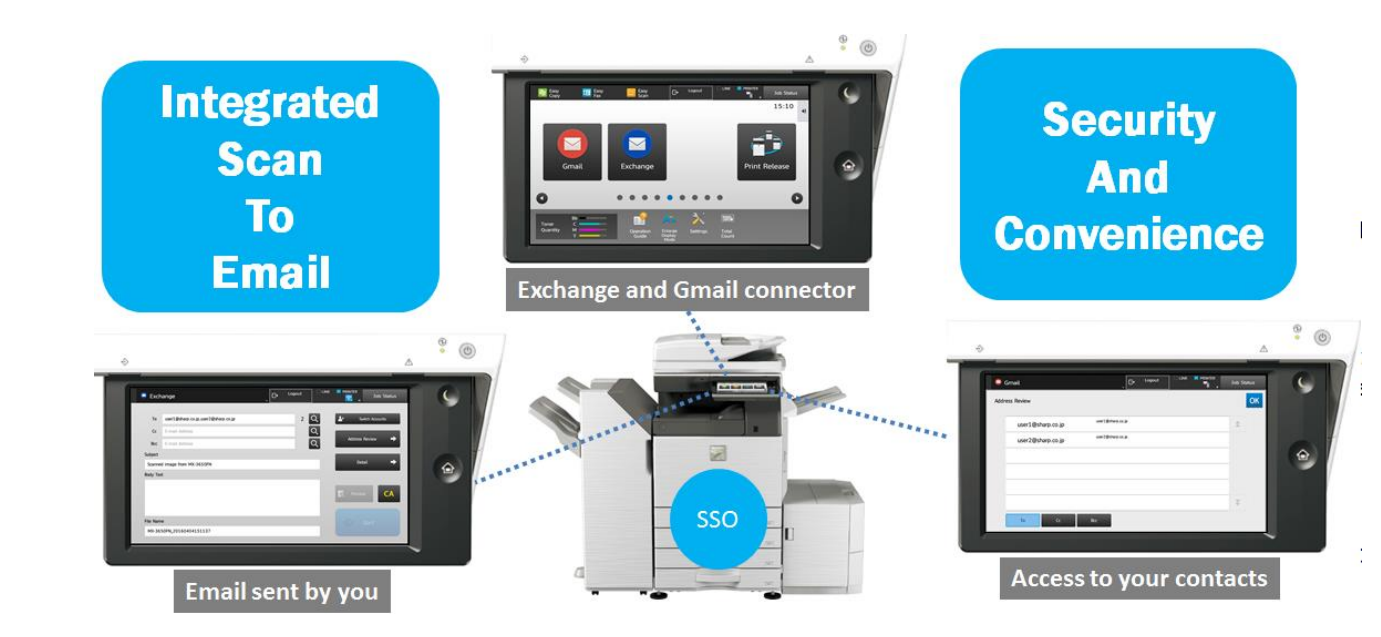

\*Requires MX-AMX2

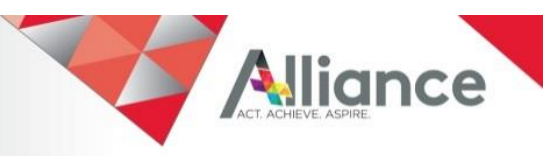

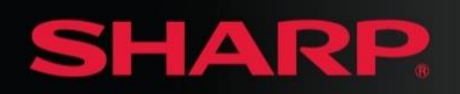

# **Integrated Scan to Gmail**

Along with the "Scan to Google Drive" feature, direct Gmail integration from Sharp is an ideal solution for growing Google for Work/Education environments.

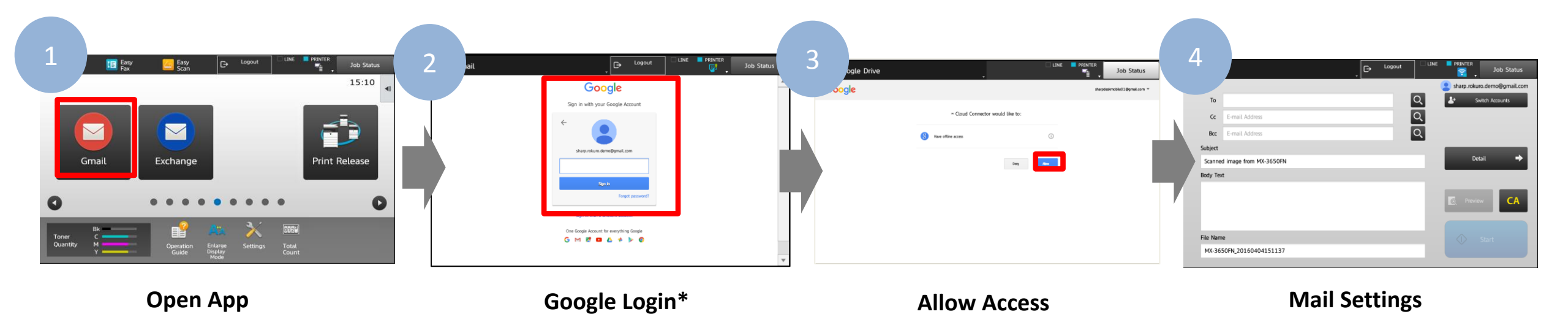

\*User authentication is enabled, users require to login for the first time. The MFP establishes single-sign-on (SSO) with OAuth token for next time.

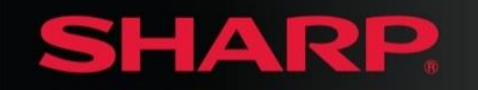

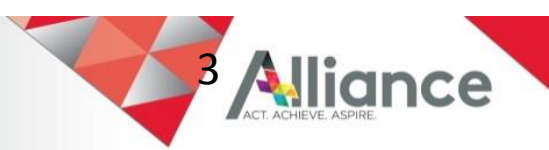

# **Integrated Scan to Exchange Email (1)**

Security and convenience: Email will be sent by logged in users. All sent emails are stored on the sent item folder. All rules and policies set at the Exchange server will be applied for greater control.

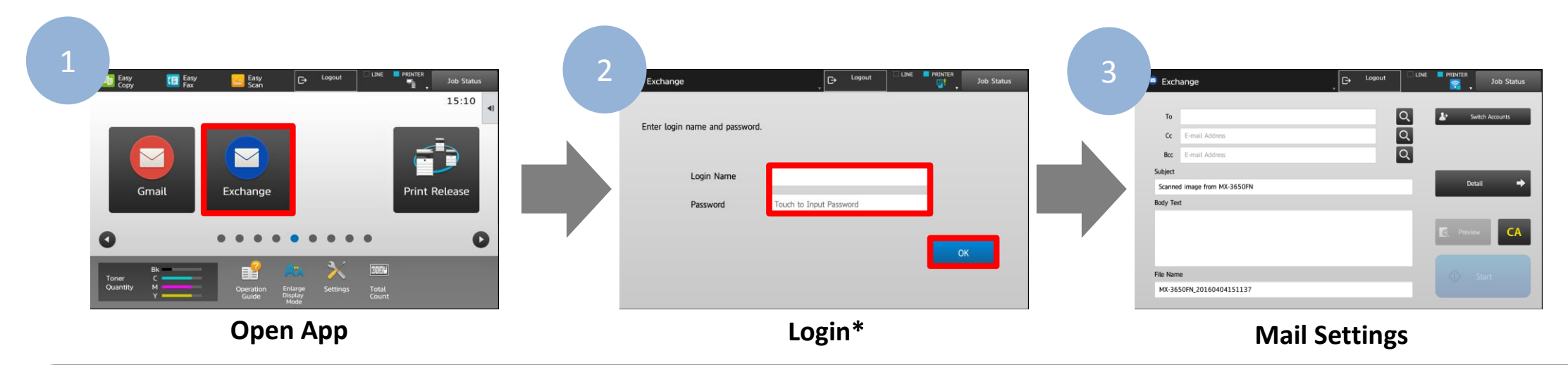

\*For on-premise Exchange, when Active Directory user authentication is enabled, the MFP establishes Kerberos token-based single-sign-on. The manual login is not required. When LDAP or Local authentication is used, users require to login for the first time. The credentials are encrypted and stored on the MFP to establish SSO for the next time. When the password is changed, the manual login screen will be presented. For Office365, SSO can be established by storing user credentials (optional).

### SHARP

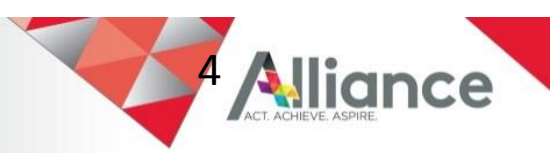

# Integrated Scan to Exchange Email (2)

**Exchange Server** 

- Exchange Connect now supports both versions:
  - Exchange On-premise
  - Exchange Online (Office 365)

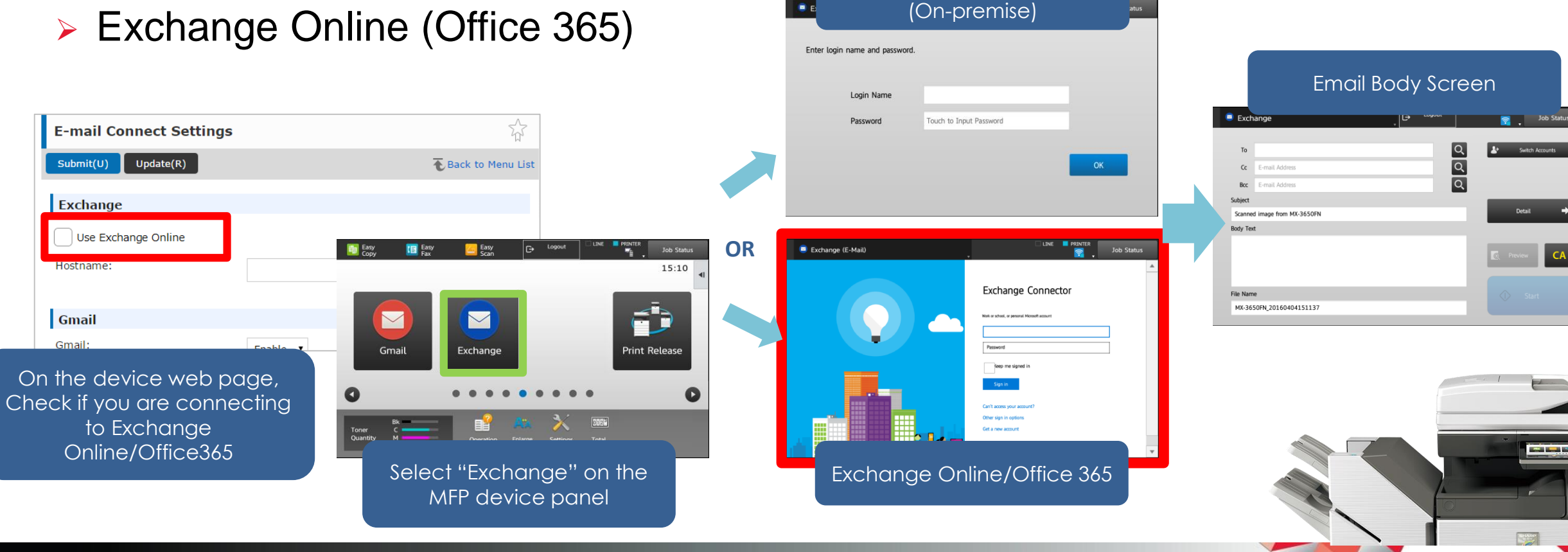

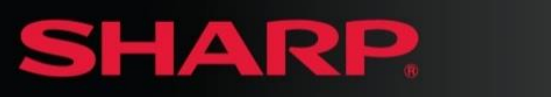

## **Reference:**

## User Interface How To

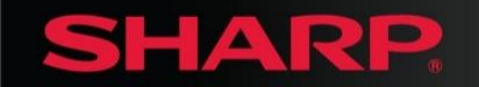

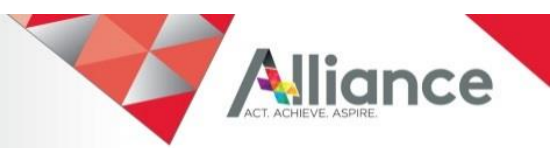

## **Email Connect MFP User Interface**

gmail.com

•

**→** 

CA

\_\_\_\_\_

ОК

| Email client on the MFP, intuitive                                                                         | Gmail                                                                                                    | v Logout                                                                                           | LINE PRINTER Job                                         |
|----------------------------------------------------------------------------------------------------|----------------------------------------------------------------------------------------------------|----------------------------------------------------------------------------------------------------|----------------------------------------------------------|
| contact search,<br>access to global<br>and personal<br>address books.                                      | Cc E-mail Address<br>Bcc E-mail Address<br>Subject<br>Scanned image from MX-3650FN<br>Body Text<br>File Name<br>MX-3650FN_20160404461137 |                                                                                                    | Address Review Detail                                    |
| Grmail                                                                                                    | Job Status                                                                                                    | 📮 Gmail                                                                                            | ↓ C→ Logout □ LINI                                       |
| Address Review       user1@sharp.co.jp     user1@sharp.co.jp       user2@sharp.co.jp     user2@sharp.co.jp |                                                                                                    | Cator Mode Cator Mode Cator Mode Recolution File Format Conginal Original De Build Blank Page Skip | Auto<br>200x200<br>PDF<br>Midde<br>1-Sided<br>Off<br>Off |

Address Book

**Available Scan Settings (default)** Color Mode (Auto) Resolution (200dpi) Format (PDF) Paper Select (Auto) Exposure (Auto) Job Build (Off) Blank Page Skip (Off)

Alliance

Scan Settings

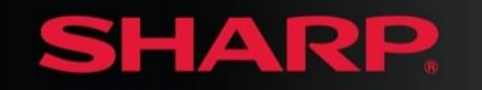

## **Email Connect Scan Settings - MFP User Interface**

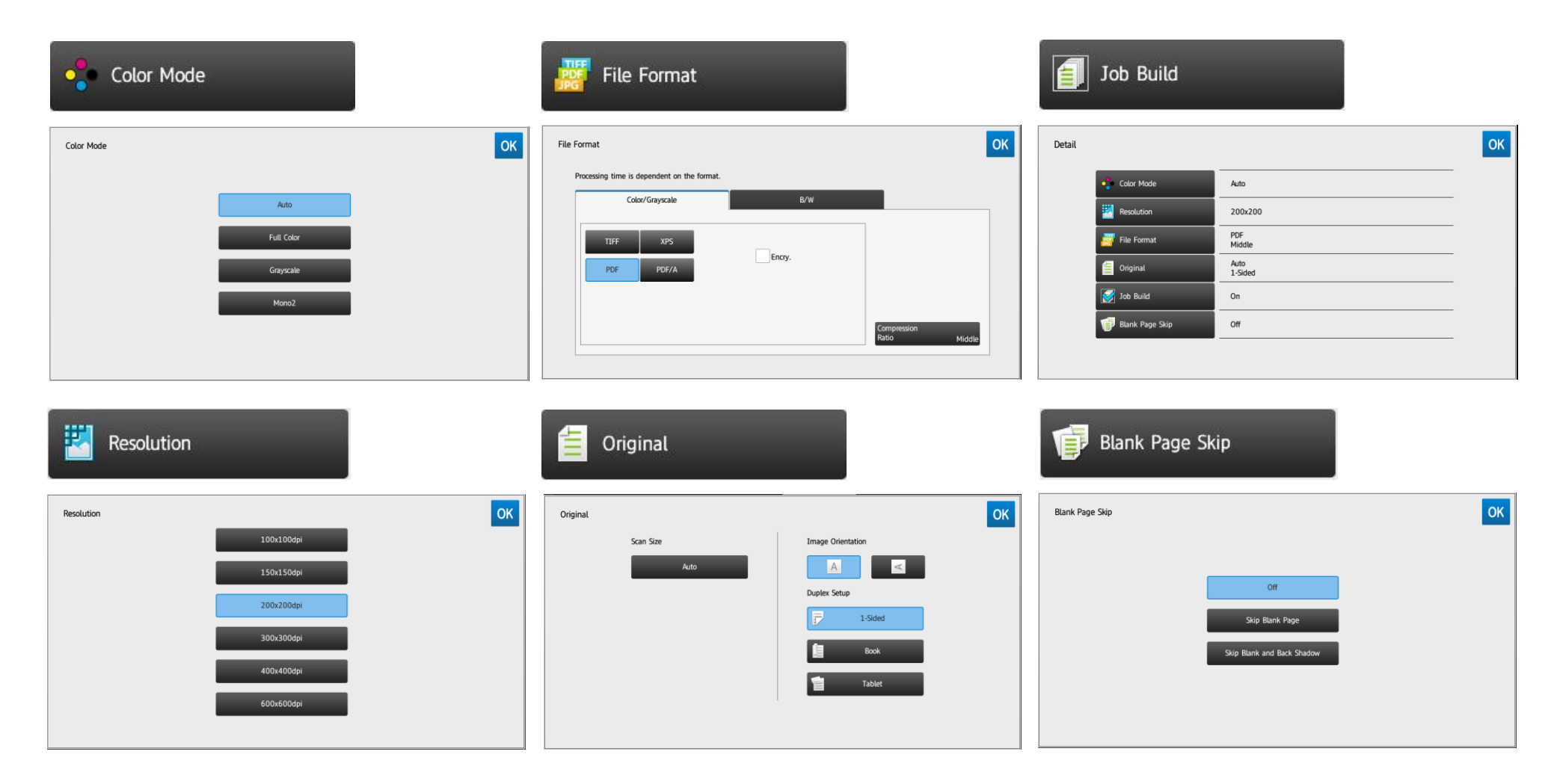

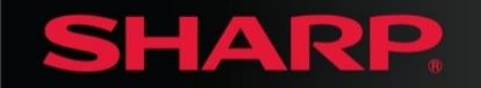

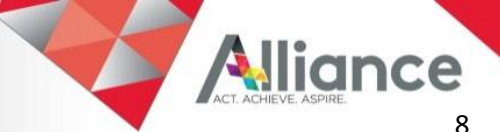

## **Email Connect Device Web Page Settings**

#### **Gmail Settings**

| Go to                                |
|--------------------------------------|
| System Settings > Network Settings > |
| External Service Connect > E-mail    |
| Connect Settings                     |
|                                      |

Enable Gmail and click "Submit"

| SHARP<br>MX-3650N                   |                                     | Operation Manual Download A Sitemap     American English     V     User Name: Administrator     Ge Logout |
|-------------------------------------|-------------------------------------|----------------------------------------------------------------------------------------------------|
| Status Address Book                 | Document User Control<br>Operations | System <b>*</b> Shortcut                                                                                  |
| Network Settings                    | E-mail Connect Settings             |                                                                                                    |
| Quick Settings                      |                                     | .Μ.                                                                                                    |
| Network Name Setting                | Submit(U) Update(R)                 | The Back to Menu List                                                                                     |
| Protocol Settings                   | Exchange                            |                                                                                                    |
| Services Settings                   | Exchange                            |                                                                                                    |
| Print Port Settings                 | Hostname:                           |                                                                                                    |
| External Print Services<br>Settings | Gmail                               |                                                                                                    |
| Google Cloud Print<br>Settings      | Gmail:                              | Enable v                                                                                                  |
| Mopria Settings                     |                                     |                                                                                                    |
| AirPrint Settings                   | Submit(U) Update(R)                 |                                                                                                    |
| External Service Connect            |                                     |                                                                                                    |
| Cloud Connect Settings              |                                     |                                                                                                    |
| E-mail Connect Settings             |                                     |                                                                                                    |

#### **Exchange Settings**

Go to

External Service Connect > E-mail Connect Settings

System Settings > Network Settings >

Enter Exchange host name for onpresmise server or tick "Exchange Online" for Office365 and click "**Submit**"

| E-mail Connect Settings | 242<br>242         |
|-------------------------|--------------------|
| Submit(U) Update(R)     | Teack to Menu List |
| Exchange                |                    |
| Use Exchange Online     |                    |
| Hostname:               |                    |
| Gmail                   |                    |
| Gmail:                  | Epoble X           |

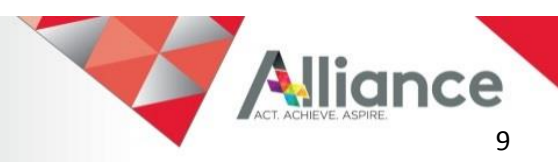

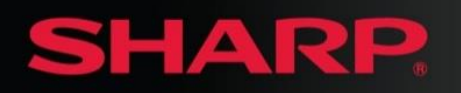

## How to Add Email Connect Icon to MFP Home Screen

**Edit Home** on the MFP operation panel or device web page.

In the home edit mode, select an unused shortcut key.

Select Gmail or Exchange (Email)

2

Select Exit Home Edit Mode on the action panel.

#### Note:

Please make the following ports available.

- Server Port Sharp OSA (Extended Platform): HTTP(10080)
- Client Port: HTTPS

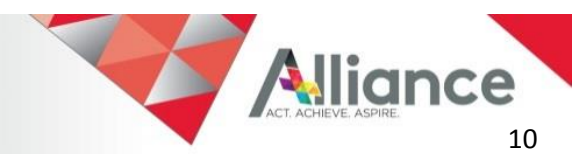

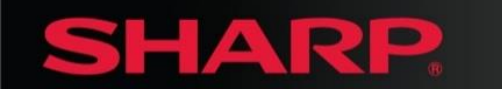

SHARP ELECTRONICS CORPORATION Sharp Plaza, Mahwah, NJ 07495-1163 1-800-BE-SHARP • <u>www.sharpusa.com</u>

Document Number 16122 (updated) ©2017 Sharp Electronics Corporation. All rights reserved.

Design and specifications subject to change without notice. Sharp, Sharpdesk, Sharp OSA and all related trademarks are trademarks or registered trademarks of Sharp Corporation and/or its affiliated companies. Microsoft, Windows and Active Directory are registered trademarks of Microsoft Corporation in the United States and/or other countries. All other trademarks are the property of their respective holders.

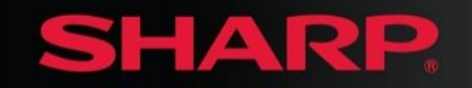

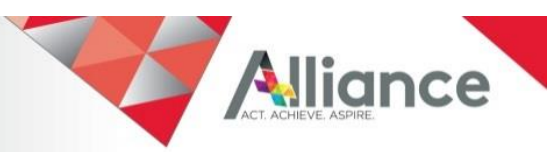